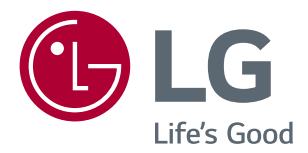

# Korisnički Priručnik IPS LED MONITOR (LED MONITOR\*)

\*LG LED monitori su LCD monitori s LED pozadinskim osvjetljenjem.

Prije rukovanja kompletom pažljivo pročitajte ovaj priručnik i zadržite ga za buduće potrebe.

#### MODEL IPS LED MONITORA

| 24MP59G |  |
|---------|--|
| 27MP59G |  |

# SADRŽAJ

| 2 |
|---|
| J |

#### SASTAVLJANJE I PRIPREMA------ 4

| - Komponente proizvoda 4                    |
|---------------------------------------------|
| - Podržani upravljački programi i softver 5 |
| - Opis komponenti i gumba 6                 |
| Način korištenja upravljačkog gumba         |
| Ulazni priključak                           |
| - Premještanje i podizanje monitora 8       |
| - Postavljanje monitora 9                   |
| Pričvršćivanje baze postolja                |
| Postavljanje na stol                        |
| Pomoću držača kabela                        |

#### KORIŠTENJE MONITORA ------ 12

| - Povezivanje s računalom12         |
|-------------------------------------|
| D-SUB priključak                    |
| HDMI priključak                     |
| DisplayPort priključak              |
| - Povezivanje s AV uređajima13      |
| HDMI priključak                     |
| - Povezivanje perifernih uređaja 14 |
| Priključivanje slušalica            |

## KORISNIČKA KONFIGURACIJA - 15

#### RJEŠAVANJE PROBLEMA ------ 21

#### SPECIFIKACIJE ------ 22

| - Unaprijed | postavljeni načini rada (razlučivost) | 24 |
|-------------|---------------------------------------|----|
| - Indikator | 2                                     | 24 |

## LICENCA

Svaki model ima zasebne licence. Više informacija o licenci potražite na adresi www.lg.com.

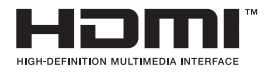

The terms HDMI and HDMI High-Definition Multimedia Interface, and the HDMI Logo are trademarks or registered trademarks of HDMI Licensing Administrator, Inc. in the United States and other countries.

Sljedeći sadržaj se odnosi na monitor koji se prodaje na europskom tržištu, te mora zadovoljiti ERP Direktivu:

\* Ovaj monitor je konfiguriran za automatsko isključivanje nakon 4 sata od paljenja monitora, ako nije bilo novog podešavanja monitora.

\* Da bi onemogućili ovu postavku, promijenite postavku na "Isključeno" u OSD izborniku "Automatic Standby (Automatski način spremnosti)".

# SASTAVLJANJE I PRIPREMA

#### Komponente proizvoda

Prije korištenja proizvoda provjerite nalaze li se u kutiji sve komponente. Ako neke komponente nedostaju, obratite se u trgovinu u kojoj ste kupili proizvod. Napominjemo da proizvod i komponente mogu izgledati drugačije od onih prikazanih ovdje.

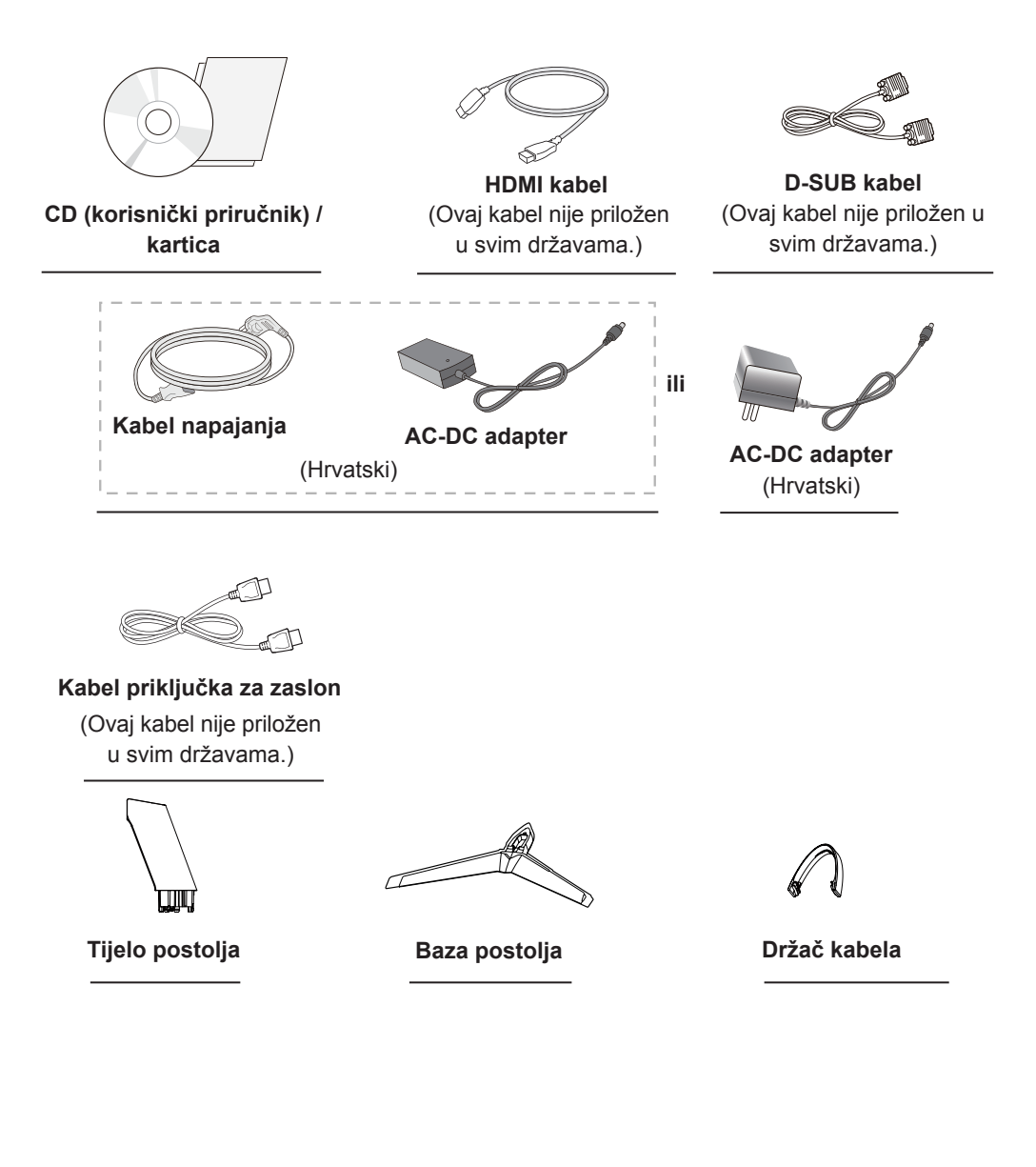

## 

- Uvijek koristite originalne komponente kako bi se zajamčila sigurnost i pravilan rad proizvoda.
- Oštećenja ili ozljede uzrokovane neoriginalnim komponentama nisu pokrivene jamstvom.
- Preporučuje se upotreba priloženih komponenti.
- Ako upotrebljavate generički kabel koji nije certificirala tvrtka LG, slika se možda neće prikazivati ili će se javljati šum slike.

## 

- Napominjemo da komponente mogu izgledati drugačije od onih prikazanih ovdje.
- Sve informacije i specifikacije u ovom priručniku podložne su promjenama bez prethodne najave kako bi se poboljšale radne karakteristike proizvoda.
- Za kupnju dodatne opreme posjetite trgovinu elektroničkom robom ili internetsku stranicu za kupnju ili se obratite u trgovinu u kojoj ste kupili proizvod.

## Podržani upravljački programi i softver

Provjerite koje upravljačke programe i softver vaš proizvod podržava i proučite priručnike na CD-u priloženom u pakiranju proizvoda.

| Upravljački programi i softver | Instalacijski prioritet | 24MP59G<br>27MP59G |
|--------------------------------|-------------------------|--------------------|
| Upravljački program monitora   | Preporučeno             | 0                  |
| OnScreen Control               | Preporučeno             | 0                  |

- Potrebno i preporučeno: najnoviju verziju možete preuzeti i instalirati s priloženog CD-a ili web-mjesta tvrtke LGE (www.lg.com).
- Opcionalno: najnoviju verziju možete preuzeti i instalirati s web-mjesta tvrtke LGE (www.lg.com).

### Opis komponenti i gumba

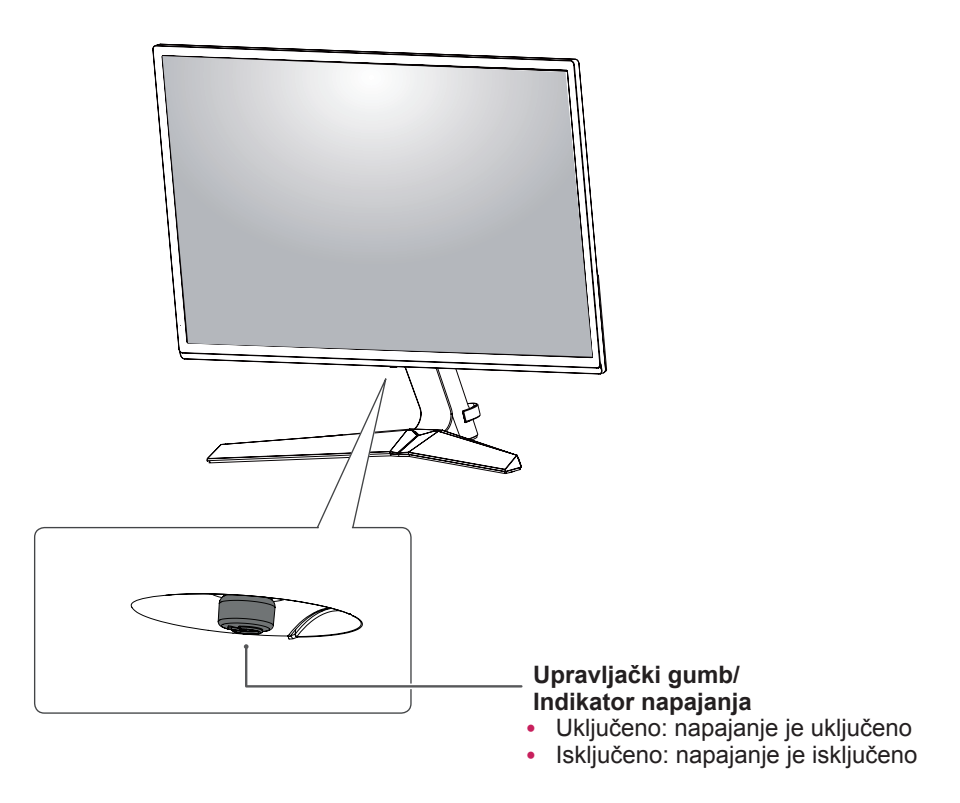

#### Način korištenja upravljačkog gumba

Možete jednostavno upravljati funkcijama monitora pritiskom na upravljački gumb ili njegovim pomicanjem prstom ulijevo/udesno.

#### Osnovne funkcije

|  | @   | Uključivanje             | Kako biste uključili monitor, jednom prstom pritisnite upravljački<br>gumb.                      |
|--|-----|--------------------------|--------------------------------------------------------------------------------------------------|
|  |     | lsključivanje            | Kako biste isključili monitor, jednom prstom pritisnite upravljački<br>gumb i zadržite pritisak. |
|  | ◀/► | Upravljanje<br>glasnoćom | Glasnoćom možete upravljati pomicanjem upravljačkog gumba ulijevo/udesno.                        |

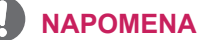

• Upravljački gumb nalazi se na donjoj strani monitora.

## Ulazni priključak

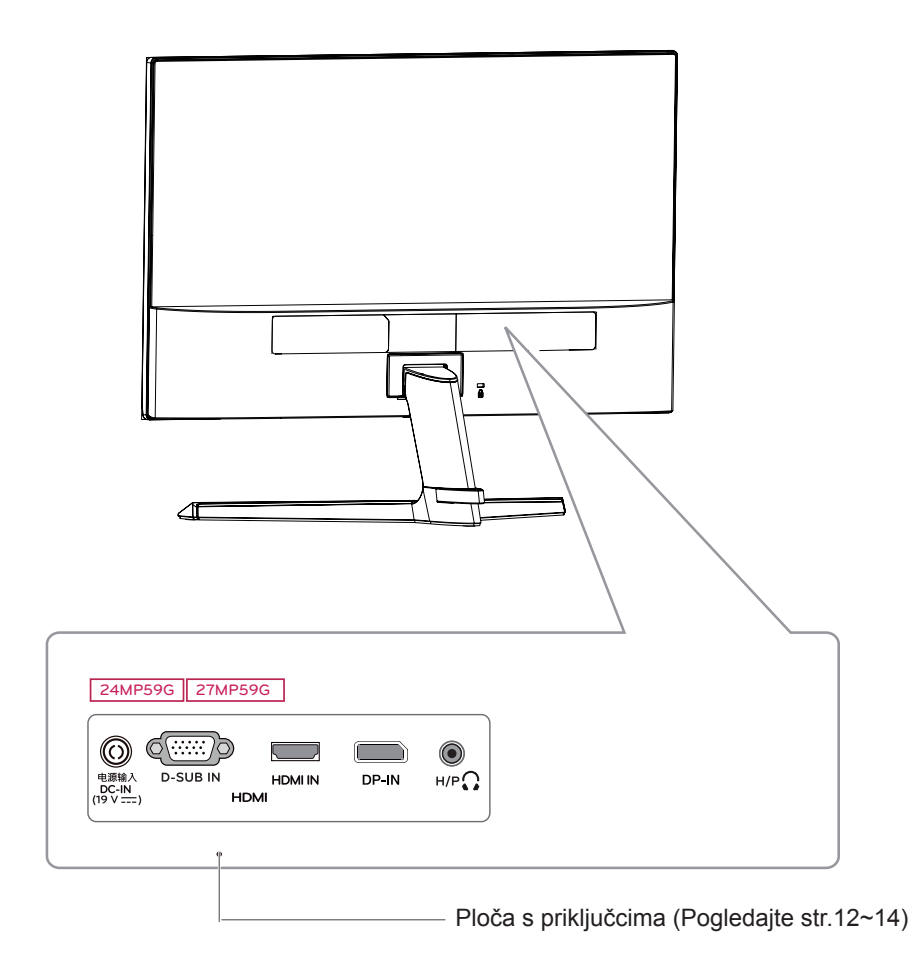

## <u>Premještanje i podizanje</u> <u>monitora</u>

Prilikom premještanja ili podizanja monitora slijedite ove upute kako bi se spriječilo nastajanje ogrebotina na monitoru ili njegovo oštećivanje te kako bi se osigurao njegov siguran transport bez obzira na njegov oblik ili veličinu.

- Prije pokušaja njegovog premještanja preporučuje se smještanje monitora u originalnu kutiju ili pakiranje.
- Prije premještanja ili podizanja monitora isključite kabel za napajanje i sve ostale kabele.
- Čvrsto držite gornji i donji dio okvira monitora. Nemojte držati za samu ploču monitora.

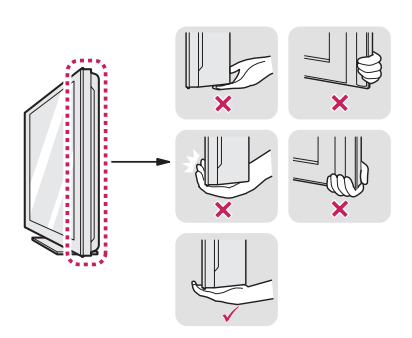

 Kada držite monitor, zaslon ne smije biti okrenut prema vama kako se ne bi ogrebao.

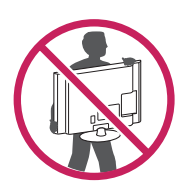

- Prilikom premještanja monitora izbjegavajte snažno protresanje ili vibriranje proizvoda.
- Prilikom premještanja monitora držite ga uspravno te ga nikada nemojte okretati na bok ili ga naginjati na bilo koju stranu.

## 

 Koliko god je to moguće, izbjegavajte dodirivanje zaslona monitora. To može dovesti do oštećivanja zaslona ili nekih piksela koji se koriste za stvaranje slika.

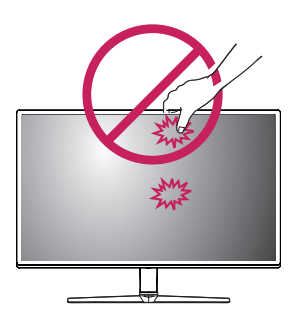

 Ako monitor koristite bez postolja, upravljački gumb na ploči monitora mogao bi prouzročiti nestabilnost monitora i njegov pad, što može izazvati oštećenje monitora i ozljede. Uslijed toga može doći do kvara i na upravljačkom gumbu.

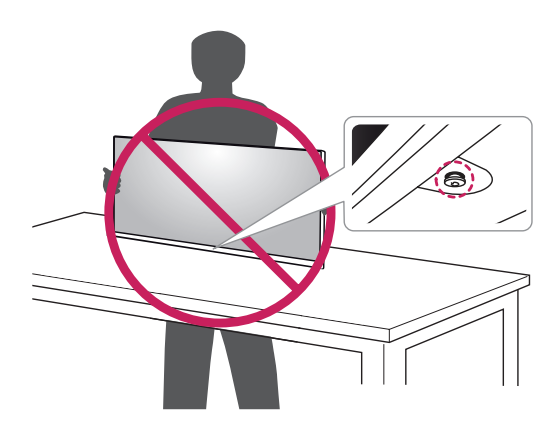

9

## Postavljanje monitora

#### Pričvršćivanje baze postolja

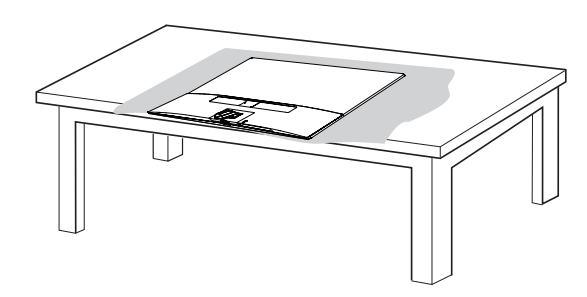

### 

• Za zaštitu zaslona od ogrebotina površinu prekrijte mekanom tkaninom.

2

1

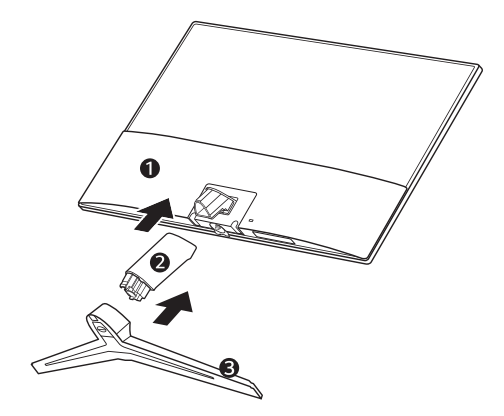

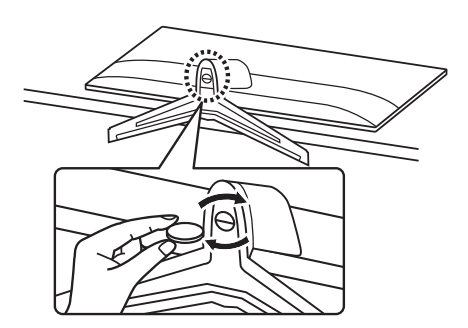

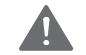

#### UPOZORENJE

 Kako biste izbjegli povredu prstiju i stopala prilikom sastavljanja postolja i baze, trebate držati za bazu kada sastavljate postolje i bazu.

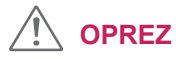

- Ilustracije u ovom priručniku predstavljaju tipične postupke i mogu se razlikovati od stvarnog proizvoda.
- Monitor nemojte nositi okrenut naopako, držeći ga za bazu postolja. Na taj bi se način mogao odvojiti od postolja, pasti i pritom nekoga ozlijediti.
- Pri podizanju ili premještanju monitora nemojte dodirivati zaslon. U slučaju primjene sile mogli biste oštetiti zaslon monitora.
- Prilikom sastavljanja proizvoda nemojte stavljati strane materije (ulja, maziva itd.) na vijke. (Na taj način možete oštetiti proizvod.)
- Upotreba pretjerane sile pri pritezanju vijaka može oštetiti monitor. Takva oštećenja nisu pokrivena jamstvom proizvoda.

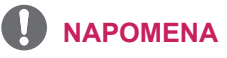

• Postolje možete rastaviti redoslijedom suprotnim onome za sastavljanje.

#### Postavljanje na stol

1 Podignite i nagnite monitor u uspravan položaj na stolu.

Ostavite (minimalno) 100 mm prostora do zida radi odgovarajuće ventilacije.

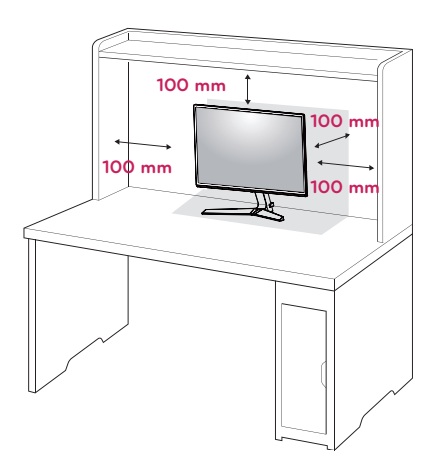

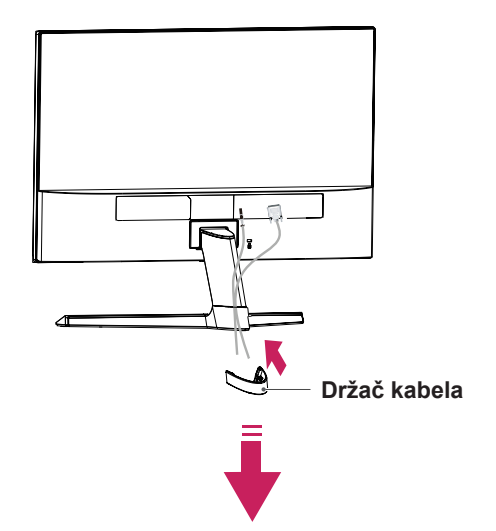

Pomoću držača kabela

2 AC-DC adapter i kabel za napajanje priključite u zidnu utičnicu.

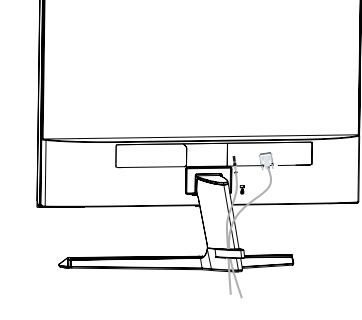

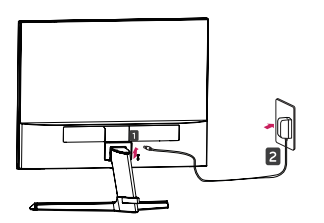

ili

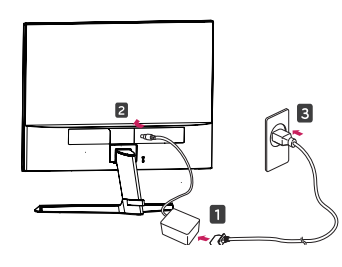

3 Kako biste uključili monitor, pritisnite upravljački gumb na donjoj strani monitora.

## 

 Prije pomicanja ili postavljanja monitora, iskopčajte kabel napajanja. Postoji rizik od strujnog udara.

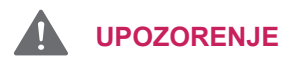

Prilikom prilagođavanja kuta nemojte dno monitora držati kao što je prikazano na slici ispod jer na taj način možete ozlijediti prste.

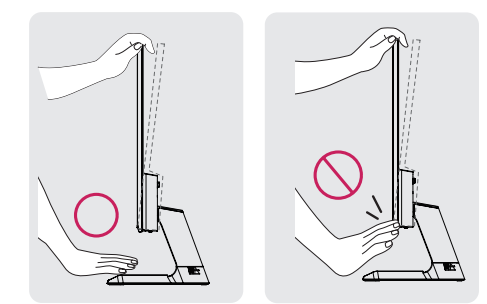

Prilikom prilagođavanja kuta monitora nemojte dodirivati ili pritiskati zaslon.

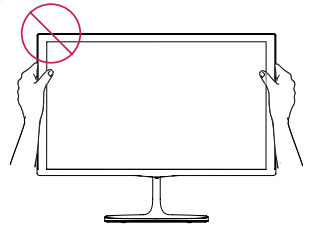

Ne držite ovaj sklop kao što je prikazano na slici ispod. Zaslon monitora bi se mogao odvojiti od postolja te vas ozlijediti.

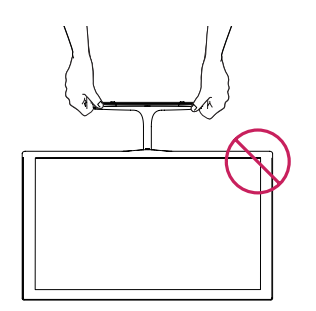

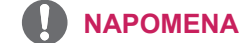

Tilt from +15 to -2 degrees up or down to adjust the angle of the Monitor set to suit your view.

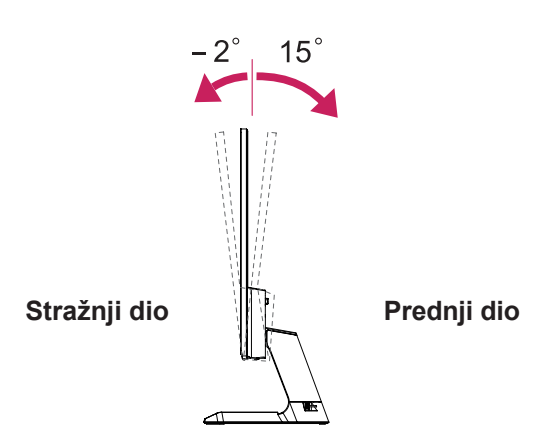

#### Korištenje sigurnosnog sustava Kensington

Priključak za sigurnosni sustav Kensington nalazi se na stražnjoj strani monitora. Dodatne informacije o montiranju i korištenju potražite u priručniku koji ste dobili sa sigurnosnim sustavom Kensington ili posjetite stranicu *http://www.kensington.com*.

Kabelom sigurnosnog sustava Kensington povežite monitor i stol.

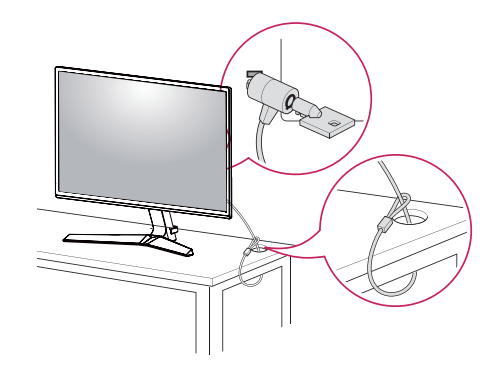

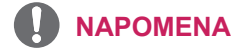

 Korištenje sigurnosnog uređaja Kensington nije obavezno. Dodatnu opremu možete kupiti u lokalnoj trgovini elektroničkom robom.

# KORIŠTENJE MONITORA

## Povezivanje s računalom

 Monitor podržava funkciju Plug & Play\*.
 \* Plug & Play: računalo prepoznaje uređaje koje korisnici priključe na računalo i uključuje, bez potrebe za konfiguracijom uređaja ili intervencijom korisnika.

#### D-SUB priključak

Prenosi analogni videosignal s računala na monitor. Povežite računalo i monitor pomoću isporučenog 15-pinskog signalnog D-sub kabela kako je prikazano na sljedećim slikama.

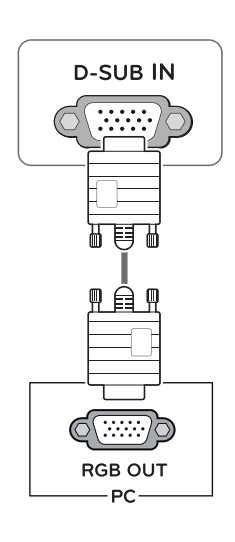

#### HDMI priključak

Prijenosi digitalni video in audio signale od vašeg PC do monitora. Priključite PC i monitor s HDMI kablom, kao što je prikazano u slijedečim slikama.

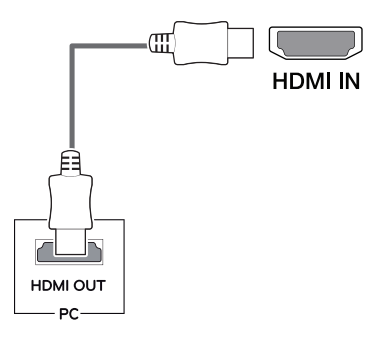

- Ako koristite HDMI računalo, to može dovesti do problema s kompatibilnošću.
- Koristite certificirani kabel s logotipom HDMI. Ako ne koristite certificirani HDMI kabel, na zaslonu se možda neće prikazati slika ili može doći do pogreške u povezivanju.
- Preporučene vrste HDMI kabela
  - High-Speed HDMI<sup>®</sup>/<sup>TM</sup> kabel
  - High-Speed  $\text{HDMI}^{\circledast/^{\text{TM}}}$  kabel s priključkom za Ethernet

#### DisplayPort priključak

Prenosi digitalni video i audio signal s računala na monitor. Računalo povežite s monitorom pomoću kabela za monitor kako je prikazano na slici ispod. Pritisnite gumb izbornik i odaberite opciju ulaza.

## Povezivanje s AV uređajima

#### HDMI priključak

Prijenosi digitalne video i audio signale iz vaših AV uređaja do monitora. Priključite vaš AV uređaj s monitorom s pomoču HDMI kabla, kao što je prikazano na spodnjoj slici.

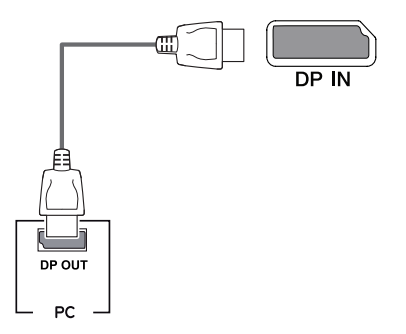

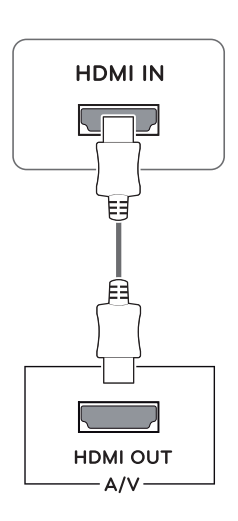

#### 

- Ako koristite HDMI računalo, to može dovesti do problema s kompatibilnošću.
- Koristite certificirani kabel s logotipom HDMI. Ako ne koristite certificirani HDMI kabel, na zaslonu se možda neće prikazati slika ili može doći do pogreške u povezivanju.
- Preporučene vrste HDMI kabela
  - High-Speed HDMI<sup>®</sup>/<sup>™</sup> kabel
  - High-Speed  $\text{HDMI}^{\circledast}/^{\text{TM}}$  kabel s priključkom za Ethernet

- Ovisno o verziji DP priključka na računalu, možda se neće reproducirati slika ili zvuk.
- Ako upotrebljavate generički kabel koji nije certificirala tvrtka LG, slika se možda neće prikazivati ili će se javljati šum slike.

### Povezivanje perifernih uređaja

#### Priključivanje slušalica

Periferne uređaje s monitorom možete povezati putem priključka za slušalice. Uređaje povežite na prikazani način.

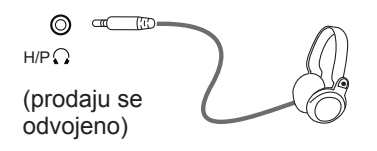

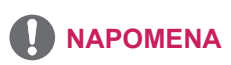

- Periferni uređaji prodaju se zasebno.
- Ako koristite slušalice pod kutom, to može uzrokovati problem sa povezivanjem drugoga vanjskoga uređaja na monitor. Stoga se preporuča korištenje pravih slušalica.

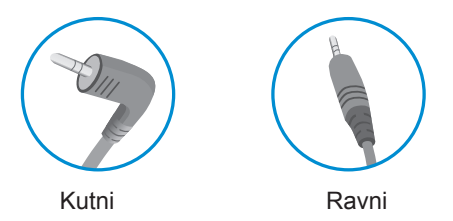

 Ovisno o postavkama zvuka na računalu i vanjskom uređaju, funkcije slušalica i zvučnika možda će biti ograničene.

# KORISNIČKA KONFIGURACIJA

### Aktiviranje glavnog izbornika

- 1 Pritisnite upravljački gumb na donjoj strani monitora.
- 2 Opcije možete postaviti pomicanjem upravljačkog gumba gore/dolje (▲/▼) i lijevo/desno (◄/►).
- 3 Kako biste Zatvorite glavni izbornik, pritisnite upravljački gumb još jednom.

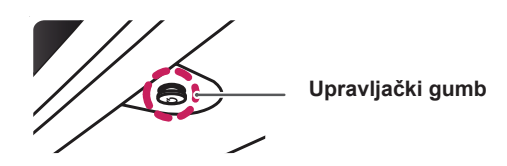

| Gumb |                            | Status izbornika           | Opis                                                                     |
|------|----------------------------|----------------------------|--------------------------------------------------------------------------|
|      | Glavni izbornik onemogućen |                            | Omogućavanje glavnog izbornika.                                          |
|      | Glavni izbornik omogućen   |                            | Zatvorite glavni izbornik.<br>(Dugo pritisnite gumb za gašenje monitora) |
|      |                            | Glavni izbornik onemogućen | Podešavanje glasnoće monitora.(Samo HDMI / Dis-<br>playPort)             |
|      |                            | Glavni izbornik omogućen   | Unosi ulaznu značajku                                                    |
|      | ►                          | Glavni izbornik onemogućen | Podešavanje glasnoće monitora.(Samo HDMI / Dis-<br>playPort)             |
|      |                            | Glavni izbornik omogućen   | Pristup značajkama izbornika.                                            |
|      | •                          | Glavni izbornik onemogućen | Omogućavanje glavnog izbornika.                                          |
|      |                            | Glavni izbornik omogućen   | Isključivanje monitora.                                                  |
|      |                            | Glavni izbornik onemogućen | Omogućavanje glavnog izbornika.                                          |
|      |                            | Glavni izbornik omogućen   | Pristupa game mode (novi igrači mod) opciji.                             |

## Značajke glavnog izbornika

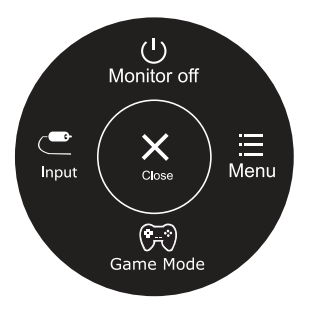

| Glavni izbornik                   | Opis                                                                  |  |
|-----------------------------------|-----------------------------------------------------------------------|--|
| Menu (Izbornik)                   | Konfiguriranje postavki zaslona.                                      |  |
| Game Mode                         | Picture Mode (Način rada Slika) možete promijeniti u način rada igra. |  |
| Input                             | Podešava način umetanja                                               |  |
| Monitor off<br>(Isključi monitor) | Isključivanje monitora.                                               |  |
| Close (Zatvorite)                 | Zatvorite glavni izbornik.                                            |  |

## Prilagođavanje postavki

| Izbornik > Quick Settings | Opis                                                                                                    |                                                                                                    |  |
|---------------------------|----------------------------------------------------------------------------------------------------|----------------------------------------------------------------------------------------------------|--|
| Brightness                | Podočavanja svjetlina i kontrasta boja na zaslanu                                                                                                    |                                                                                                    |  |
| Contrast                  | Podesavanje svjetilne i kontrasta boje na zasionu.                                                                                                    |                                                                                                    |  |
| Volume                    | Podešavanje glasn                                                                                                    | oće.                                                                                                 |  |
|                           | <ul> <li>NAPOMENA</li> <li>Možete odabrati isključivanje/uključivanje zvuka tako da u izborniku Volume<br/>(Glasnoća) upravljački gumb pomaknete prema dolje ▼.</li> </ul> |                                                                                                    |  |
| Ratio                     | Podešavanje formata zaslona.                                                                                                    |                                                                                                    |  |
|                           | Wide (Široko)                                                                                                    | Prikazuje video u širokokutnom formatu, bez obzira na ulaz videosignala.                             |  |
|                           | Original                                                                                                    | Prikazuje video u skladu s formatom ulaznog videosignala.                                            |  |
| SMART ENERGY<br>SAVING    | High                                                                                                    | Omogućava SMART ENERGY SAVING možete uštedjeti energiju<br>ovom efikasnom funkcijom visoke energije. |  |
|                           | Low                                                                                                    | Omogućava SMART ENERGY SAVING možete uštedjeti energiju<br>ovom efikasnom funkcijom niske energije.  |  |
|                           | Off(Isključeno)                                                                                                    | Onemogućava funkciju SMART ENERGY SAVING.                                                            |  |

\* SMART ENERGY SAVING (INTELIGENTNO ČUVANJE ENERGIJE): Uštedite energiju koristeći algoritam za kompenzaciju svjetline.

- Zaslon može izgledati isto na široko, originalnu opciju kod preporučene razlučivosti (1920×1080).
- Format je onemogućen kod ispreplitanog signala.
- Rješavanje podataka ovisi o ploči. Dakle, te vrijednosti moraju biti drugačiji od svake ploče i ploče od trgovca. Ako je postavka SMART ENERGY SAVING (PAMETNA UŠTEDA ENERGIJE) na High (VISOKO) ali Low (NISKO), svjetlina monitora se povečava ili smanjuje, ovisi o izvoru.

## Prilagođavanje postavki

| Izbornik<br>> Picture               |                                                                                         | Opis                                                                                                    |                                                                                                    |  |  |  |
|-------------------------------------|-----------------------------------------------------------------------------------------|----------------------------------------------------------------------------------------------------|----------------------------------------------------------------------------------------------------|--|--|--|
| Picture<br>Mode                     | Custom                                                                                  | niku da prilagodi svaki element. Način prikaza boja u glavnom izborniku<br>ati.                                                                      |                                                                                                    |  |  |  |
|                                     | Reader 1                                                                                | To je način rada prema kojem je zaslon prilagođen najbolje za novine. Ako že zaslon svjetliji, možete podesiti svijetlost u OSD izborniku.           |                                                                                                    |  |  |  |
|                                     | Reader 2                                                                                | To je način rada prema kojem je zaslon prilagođen najbolje za crtiće. Ako želite da je zaslon svjetliji, možete podesiti svijetlost u OSD izborniku. |                                                                                                    |  |  |  |
|                                     | Photo                                                                                   | Optimizacija zaslo                                                                                                    | )ptimizacija zaslona za pregled slika.                                                                                                    |  |  |  |
|                                     | Cinema                                                                                  | Optimizira zaslon                                                                                                    | radi poboljšanja vizualnih efekata u videozapisu.                                                                                                    |  |  |  |
|                                     | Color<br>Weakness                                                                       | Ovaj način rada je<br>korisnicima koji te                                                                                                    | e za korisnike koji ne mogu razlikovati zelenu i crvenu boju. Omogućava<br>ško razlikuju boje da razlikuju ove dvije boje.                                                                                                    |  |  |  |
|                                     | FPS Game 1                                                                              | Ovaj način je opti                                                                                                    | miziran za FPS igre.                                                                                                    |  |  |  |
|                                     | FPS Game 2                                                                              | Ima višu vrijednos<br>za veoma tamne                                                                                                    | it stabilizatora crne boje nego FPS Game 1 (FPS Igra 1). Pogodan je<br>FPS igre.                                                                                                    |  |  |  |
|                                     | RTS Game                                                                                | Ovaj način je opti                                                                                                    | miziran za RTS Game (RTS Igru).                                                                                                    |  |  |  |
|                                     | Custom (Game)                                                                           | Na ovaj način korisi                                                                                                    | nici mogu podesiti različite elemente igre koji uključuju opcije vezane za igru.                                                                                                    |  |  |  |
| Picture SUPER<br>Adjust RESOLUTION+ |                                                                                         | High (Visoko)                                                                                                    | Optimizirana kvaliteta slike se prikazuje kada korisnik želi kristalno jasne slike. To je učinkovito kod visokokvalitetne video reprodukcije ili igre.                                                                                      |  |  |  |
|                                     |                                                                                         | Middle (Srednje)                                                                                                    | Optimizirana kvaliteta slike se prikazuje kada korisnik želi slike između niskog i visokog. načina na ugodno gledanje. To je učinkovito za UCC ili SD video.                                                                                |  |  |  |
|                                     |                                                                                         | Low (Nisko)                                                                                                    | Optimizirana kvaliteta slike se prikazuje kada korisnik želi jasne i prirodne slike. To je dobro podesiti kod gledanja sporo pokretnih slika ili fotografija.                                                                               |  |  |  |
|                                     |                                                                                         | Off (Isključeno)                                                                                                    | Ovu mogućnost podesite za svakodnevno gledanje. SUPER RESOLUTION+ je u ovom načinu isključeno.                                                                                                    |  |  |  |
|                                     | Sharpness<br>(Oštrina)                                                                  | Podešava oštrinu                                                                                                    | prikaza na zaslonu.                                                                                                    |  |  |  |
|                                     | Black Level<br>(Razina crne)                                                            | <ul> <li>Postavlja razinu p</li> <li>Pomak: kao ro<br/>može prikazati</li> </ul>                                                                     | omaka (samo za HDMI).<br>eferenca za videosignal, predstavlja najtamniju boju koju monitor<br>ii.                                                                                                    |  |  |  |
|                                     |                                                                                         | High (Visoko)                                                                                                    | Održava trenutni omjer kontrasta zaslona.                                                                                                    |  |  |  |
|                                     |                                                                                         | Low (Nisko)                                                                                                    | Smanjuje razinu crne boje i povećava razinu bijele boje u trenutnom omjeru kontrasta zaslona.                                                                                                    |  |  |  |
|                                     | DFC                                                                                     | On (Uključeno)                                                                                                    | Automatsko podešavanje svjetline, ovisno o zaslonu.                                                                                                    |  |  |  |
|                                     |                                                                                         | Off (Isključeno)                                                                                                    | Onemogućavanje značajke DFC.                                                                                                    |  |  |  |
| Game<br>Adjust                      | ame<br>djust Response Time<br>U normalnim oki<br>U slučaju prikazi<br>Postavljanje na l |                                                                                                    | aziva za prikazane slike na temelju brzine slike na zaslonu.<br>enjima preporučuje se korištenje opcije Middle (Srednje).<br>ja brzih slika preporučuje se korištenje opcije High (Visoko).<br>n (Visoko) može dovesti do urezivanja slike. |  |  |  |
| High (Visoko) Postavljanje v        |                                                                                         | High (Visoko)                                                                                                    | Postavljanje vremena odziva na High (Visoko).                                                                                                    |  |  |  |
|                                     |                                                                                         | Middle (Srednje)                                                                                                    | Postavljanje vremena odziva na Middle (Srednje).                                                                                                    |  |  |  |
|                                     |                                                                                         | Low (Nisko)                                                                                                    | Postavljanje vremena odziva na Low (Nisko).                                                                                                    |  |  |  |
|                                     |                                                                                         | Off (Isključeno)                                                                                                    | Postavljanje vremena odziva na Off (Isključeno).                                                                                                    |  |  |  |

- To je pomoć za korisnike sa problemima gledanja boja. Zato, ako vam ne odgovara slika, molimo isključite ovu funkcionalnost.
- Ova funkcionalnost ne može razlikovati nekihbojau nekim slikama.

| Game Adjust | FreeSync                     | Osigurava besprij<br>ulaznog i izlaznog                                                                                                    | ekorne, prirodne slike tako što sinkronizira okomitu frekvenciju<br>signala.                                                                                                    |  |  |
|-------------|------------------------------|----------------------------------------------------------------------------------------------------|----------------------------------------------------------------------------------------------------|--|--|
|             |                              |                                                                                                    | RENJE                                                                                                    |  |  |
|             |                              | Podržano sučelje: DisplayPort/HDMI.                                                                                                    |                                                                                                    |  |  |
|             |                              | <ul> <li>Podržana grafička kartica : potrebna je grafička kartica koja podržava Free-</li> </ul>                                                                                                    |                                                                                                    |  |  |
|             |                              | Sync tvrtke AMD.                                                                                                    |                                                                                                    |  |  |
|             |                              | <ul> <li>Podržana ver</li> </ul>                                                                                                    | Podržana verzija : obavezno instalirajte najnoviji upravljački program za                                                                                                    |  |  |
|             |                              | grafičku karticu.                                                                                                    |                                                                                                    |  |  |
|             |                              | <ul> <li>Za više inform</li> </ul>                                                                                                    | • Za više informacija i zahtjeve pogledajte web-stranicu tvrtke AMD na adresi                                                                                                    |  |  |
|             |                              | http://www.amd.com/FreeSync.                                                                                                    |                                                                                                    |  |  |
|             |                              | jeme.                                                                                                    |                                                                                                    |  |  |
|             |                              | On (Ilkliučeno) FreeSync funkcija uključeno                                                                                                    |                                                                                                    |  |  |
|             |                              | Off (Iskliučeno)                                                                                                    | FreeSync funkcija uključena.                                                                                                    |  |  |
|             | Plack Stabilizar             | Plack Stabilizer (S                                                                                                    | tabilizator orna baia)                                                                                                    |  |  |
|             | Diack Stabilizer             | lizer Black Stabilizer (Stabilizator crne boje)<br>: Možete upravljati kontrastom crne boje kako bi se bolje vidjeli tamni prizot<br>Povećavanjem vrijednosti značajke Black Stabilizer (Stabilizator crne boje)<br>posvjetljuje se područje s niskom razinom sive boje na zaslonu.<br>(Moći ćete lakše prepoznati predmete na zaslonu u tamnim igrama.)<br>Smanjivanjem vrijednosti značajke Black Stabilizer (Stabilizator crne boje)<br>zatamnjuje se područje s niskom razinom sive boje i povećava dinamički kr<br>zaslonu. |                                                                                                    |  |  |
|             | 1ms Motion<br>Blur Reduction | On (Uključeno)                                                                                                    | Ovaj način smanjuje zamućivanja kod videa brzog kretanja. Kako<br>biste u potpunosti iskoristili ovu značajku, odaberite 1920 × 1080<br>@ 75 Hz prije omogućavanja <b>1ms Motion Blur Reduction</b> (1ms<br>smanjenje magljenja pokreta).                                                                                    |  |  |
|             |                              |                                                                                                    |                                                                                                    |  |  |
|             |                              |                                                                                                    | Ova značajka je dostupna za vertikalnu frekvenciju 75Hz. (Samo HDMI<br>/ DisplayPort)                                                                                                    |  |  |
|             |                              | Off (Isključeno)                                                                                                    | Isključuje način rada <b>1ms Motion Blur Reduction</b> (1ms smanjenje magljenja pokreta).                                                                                                    |  |  |
|             |                              |                                                                                                    |                                                                                                    |  |  |
|             |                              |                                                                                                    |                                                                                                    |  |  |
|             |                              | <ul> <li>Za smanjenje zamućivanja, svjetlina se smanjuje s kontrolom pozadinskog osv-<br/>ietlienja</li> </ul>                                                                                                    |                                                                                                    |  |  |
|             |                              | 1ms Motion Blur Reduction (1ms smanjenje magljenja pokreta) i FreeSvnc                                                                                                    |                                                                                                    |  |  |
|             |                              | značajke ne n                                                                                                    | nogu se koristiti u isto vrijeme.                                                                                                    |  |  |
|             |                              | Značajka je optimizirana za igre.                                                                                                    |                                                                                                    |  |  |
|             |                              | Preporuča se                                                                                                    | ugasiti kada ne koristite značajku igara.                                                                                                    |  |  |
|             | Cross Hair                   | Križ u vidnom polj<br>igre FPS (First pe<br>hairs koji odgovar<br>Kada se monitor i<br>se odmah prebac                                                                                                    | u optičkih instrumenata omogućava obilježje u središtu zaslona za<br>rson shooter – Prva osoba pucač). Korisnici mogu odabrati cross<br>a okolišu njihove igre, među četiri različita <b>cross hairs</b> .<br>sključi ili ulazi u način rada uštede energije, značajka <b>Cross Hair</b><br>uje na <b>Off (Isključeno)</b> . |  |  |

| Color Adjust | Gamma                                         | Što je veća gama vrijednost, slika je tamnija. Isto tako, što je manja<br>gama vrijednost, slika je svijetlija. Ako ne trebate podešavati gama<br>vrijednosti, odaberite Off (isključeno).                                                                                                    |  |  |  |
|--------------|-----------------------------------------------|----------------------------------------------------------------------------------------------------|--|--|--|
|              | Color Temp<br>(Toplina boje)                  | Odabire tvornički zadanu boju slike.<br>Warm (Topla): boju zaslona postavlja na crvenkastu nijansu.<br>Medium (Srednja): boju zaslona postavlja između crvene i plave<br>nijanse.<br>Cool (Hladna): boju zaslona postavlja na plavkastu nijansu.<br>Custom (Prilagođeni): Podešavanjem korisnik može prilagoditi na<br>crvenu, zelenu ili plavu. |  |  |  |
|              | Red(Crvena)/<br>Green(Zelena)/<br>Blue(Plava) | Boju slike možete prilagoditi pomoću crvene, zelene i plave boje.                                                                                                    |  |  |  |
|              | Six Color<br>(Šest boja)                      | Ispunjava zahtjeve korisnika za bojama na način da podešava boju<br>i zasićenje za šest boja (Red_Hue, Red_Saturation, Green_Hue,<br>Green_Saturation, Blue_Hue, Blue_Saturation, Cyan_Hue, Cyan_<br>Saturation, Magenta_Hue, Magenta_Saturation, Yellow_Hue,<br>Yellow_Saturation) i sprema te postavke.                                        |  |  |  |
|              |                                               | *Hue (Nijansa): Prilagođava nijansu slike na zaslonu.<br>*Saturation (Zasićenost): Podešava zasićenost boja na slici na<br>zaslonu. Što je vrijednost manja, boje će biti manje zasićene i svijetle.<br>Što je vrijednost veća, boje će biti zasićenije i tamnije.                                                                               |  |  |  |
|              | Reset (Vraćanje post-<br>avki)                | Vraća postavke boja na zadane vrijednosti.                                                                                                    |  |  |  |
| Display      | Horizontal                                    | Za pomicanje slike ulijevo ili udesno.                                                                                                    |  |  |  |
|              | Vertical                                      | Za pomicanje slike prema gore ili dolje.                                                                                                    |  |  |  |
|              | Clock                                         | Za smanjivanje bilo kakvih vertikalnih traka ili linija vidljivih na poza-<br>dini zaslona. Horizontalni zaslon će se također mijenjati.                                                                                                    |  |  |  |
|              | Phase                                         | Za podešavanje središta prikaza. Pomoću ove funkcije možete uk-<br>loniti horizontalni šum i raščistiti ili izoštriti prikaz znakova.                                                                                                    |  |  |  |

## Prilagođavanje postavki

| Izbornik > General                     | Opis                                                                                                    |                                                            |  |  |
|----------------------------------------|----------------------------------------------------------------------------------------------------|------------------------------------------------------------|--|--|
| Language                               | Za podešavanje jezika za prikaz upravljačkih naziva.                                                                                                    |                                                            |  |  |
| Power LED                              | Služi za uključivanje/isključivanje indikatora napajanja na prednjoj strani monitora.                                                                               |                                                            |  |  |
|                                        | On<br>(Uključeno)                                                                                                    | Indikator napajanja se automatski uključuje.               |  |  |
|                                        | Off<br>(Isključeno)                                                                                                    | indikator napajanja je isključen.                          |  |  |
| Automatic Standby                      | Monitor će u j                                                                                                    | ednom razdoblju automatski preći u stanje pripravljenosti. |  |  |
| Resolution                             | Korisnik može podesiti željenu rezoluciju.<br>Ova opcija je omogućena tek kada je razlučivost zaslona na računalu postavljena<br>na sljedeći način (samo za D-SUB). |                                                            |  |  |
|                                        |                                                                                                    |                                                            |  |  |
|                                        | Ova je značajka omogućena samo kad je razlučivost zaslona na računalu post-<br>avljena na sljedeći način, osim u pogrešnoj izlaznoj razlučivosti vašeg računala.    |                                                            |  |  |
|                                        | 1024x768, 1280x768, 1360x768, 1366x768,Off                                                                                                    |                                                            |  |  |
|                                        | 1280x960, 1600x900,Off                                                                                                    |                                                            |  |  |
|                                        | 1440x900, 1600x900,Off                                                                                                    |                                                            |  |  |
| OSD Lock Sprječava pritiskanje neodgov |                                                                                                    | tiskanje neodgovarajućeg ključa.                           |  |  |
|                                        | On<br>(Uključeno)                                                                                                    | Unos ključa je onemogućen.                                 |  |  |
|                                        |                                                                                                    |                                                            |  |  |
|                                        | Onemogućene su sve značajke osim sljedećih: Brightness (Svjetlina), Con-                                                                                            |                                                            |  |  |
|                                        | trast (Kontrast), Volume (Glasnoća), Quick Settings (Brze postavke) u izborn-                                                                                       |                                                            |  |  |
|                                        | iku Input (Ulaz) i OSD Lock (Zaključavanje OSD prikaza) u izborniku General                                                                                         |                                                            |  |  |
|                                        | (Općenito).                                                                                                    |                                                            |  |  |
|                                        | Off<br>(Isključeno)                                                                                                    | Unos ključa je omogućen.                                   |  |  |

| Izbornik > Auto Configuration      | Opis                                                                                        |  |  |  |
|------------------------------------|---------------------------------------------------------------------------------------------|--|--|--|
| Do you want to Auto Configuration? |                                                                                             |  |  |  |
| Yes                                | Sa pomoću Auto Configuration (Automatske Konfiguracije) nastavite optimalni prikaz v D-SUB. |  |  |  |
| Cancel                             | Poništite odabir.                                                                           |  |  |  |

### 

• Ova opcija je omogućena samo u analognom ulazu.

| Izbornik > Reset                    | Opis                                   |  |  |
|-------------------------------------|----------------------------------------|--|--|
| Do you want to reset your settings? |                                        |  |  |
| Reset                               | Povratak na tvornički zadane postavke. |  |  |
| Cancel                              | Poništite odabir.                      |  |  |

# RJEŠAVANJE PROBLEMA

#### Provjerite sljedeće prije pozivanja servisera.

| Slika se ne prikazuje                                         |                                                                                                    |  |  |
|---------------------------------------------------------------|----------------------------------------------------------------------------------------------------|--|--|
| Je li kabel napajanja monitora<br>priključen?                 | <ul> <li>Provjerite je li kabel napajanja ispravno priključen u utičnicu.</li> </ul>                                                                                                    |  |  |
| Svijetli li indikator napajanja?                              | Pritisnite gumb za uključivanje/isključivanje.                                                                                                    |  |  |
| Vidite li na zaslonu poruku "Out of<br>Range" (izvan dosega)? | <ul> <li>Ova se poruka prikazuje kada je signal s računala (video kartice)<br/>izvan raspona vodoravne ili okomite frekvencije zaslona. Pogledajte<br/>poglavlje 'Specifikacije' u ovom priručniku i ponovo konfigurirajte<br/>zaslon.</li> </ul> |  |  |
| Vidite li na zaslonu poruku "NO<br>SIGNAL" ?                  | <ul> <li>Nakon što je monitor na "NO SIGNAL", monitor prelazi na način rada<br/>DPM.</li> </ul>                                                                                                    |  |  |
|                                                               | <ul> <li>Ta se poruka prikazuje kada kabela između računala i monitora nema<br/>ili je iskopčan. Provjerite kabel i ponovo ga priključite.</li> </ul>                                                                                             |  |  |

| Da li možete kontrolirati određene funkcije u OSD-u? |                                                                                     |  |  |
|------------------------------------------------------|-------------------------------------------------------------------------------------|--|--|
| Da li možete odabrati određeni                       | <ul> <li>Možete otključati OSD kontrole, ulazkom u izbornik zaključavanja</li></ul> |  |  |
| izbornik u OSD-u?                                    | OSD-a i promijeniti predmete na isklop.                                             |  |  |

- Provjerite Control Panel (Upravljačka ploča) 
   Display (Zaslon) 
   Settings (Postavke) i pogledajte je li promijenjena frekvencija ili razlučivost. Ako jest, video karticu prilagodite preporučenoj razlučivosti.
- Ako nije odabrana preporučena razlučivost (optimalna razlučivost), slova mogu biti mutna, a slika na zaslonu prigušena, odsječena ili zakrivljena. Svakako odaberite preporučenu razlučivost.
- Metoda postavljanja može se razlikovati ovisno o računalu i operacijskom sustavu, a video kartica možda neće podržavati iznad spomenutu razlučivost. U tom se slučaju obratite proizvođaču računala ili video kartice.

| Nepravilna slika na zaslonu                      |                                                                                                    |  |  |  |
|--------------------------------------------------|----------------------------------------------------------------------------------------------------|--|--|--|
| Boja zaslona je monokromatska ili<br>neispravna. | <ul> <li>Provjerite je li signalni kabel ispravno priključen i pričvrstite ga odvijačem ako je potrebno.</li> <li>Provjerite je li video kartica pravilno umetnuta u utor.</li> <li>Postavku boje postavite na vrijednost višu od 24 bita (true color) u Control Panel (Upravljačka ploča) ► Settings (Postavke).</li> </ul> |  |  |  |
| Slika na zaslonu treperi.                        | <ul> <li>Ako je zaslon postavljen u način rada s ispreplitanjem (interlace),<br/>promijenite postavku u preporučenu razlučivost.</li> </ul>                                                                                                    |  |  |  |

| Vidite li poruku "Unrecognized monitor, Plug&Play (VESA DDC) monitor found" (Monitor nije prepoznat, pronađen Plug&Play (VESA DDC) monitor)? |                                                                                                    |  |  |
|----------------------------------------------------------------------------------------------------|----------------------------------------------------------------------------------------------------|--|--|
| Jeste li instalirali upravljački pro-<br>gram monitora?                                                                                      | <ul> <li>Svakako instalirajte upravljački program monitora s CD medija (ili diskete) isporučenog uz monitor. Upravljački program možete i preuzeti s naše web-stranice: http://www.lg.com.</li> <li>Svakako provjerite podržava li video kartica funkciju Plug&amp;Play.</li> </ul> |  |  |

| Prikaz titranja                             |                                                                                                    |
|---------------------------------------------|----------------------------------------------------------------------------------------------------|
| Ako niste postavili preporučeno<br>vrijeme? | <ul> <li>Prikazat će se titranje ako koristite mjerenje vremena za HDMI</li> <li>1080i 60/50 Hz, pa vas molimo da postavite vrijeme na 1080P što je preporučeni način.</li> </ul> |

# SPECIFIKACIJE

#### 24MP59G

| LCD zaslon                 | Vrsta                                                                                                    | TFT dijagonale<br>LCD zaslon                                                |  |  |
|----------------------------|----------------------------------------------------------------------------------------------------|-----------------------------------------------------------------------------|--|--|
|                            | Otklon piksela                                                                                                    | 0,2745 mm x 0,2745 mm                                                       |  |  |
| Razlučivost                | Maksimalna razlučivost                                                                                                    | 1920 x 1080 pri 75 Hz (Samo HDMI / DisplayPort)                             |  |  |
|                            |                                                                                                    | 1920 x 1080 pri 60 Hz (D-sub)                                               |  |  |
|                            | Preporučena razlučivost                                                                                                    | 1920 x 1080 pri 60 Hz                                                       |  |  |
| Videosignal                | Horizontalna frekvencija                                                                                                    | HDMI : 30 kHz do 85 kHz<br>DP : 30 kHz do 85 kHz<br>D-SUB: 30 kHz do 85 kHz |  |  |
|                            | Vertikalna frekvencija                                                                                                    | HDMI : 40 Hz do 75 Hz<br>DP : 40 Hz do 75 Hz<br>D-SUB: 40 Hz do 75 Hz       |  |  |
|                            | Sinkronizacija                                                                                                    | Odvojena sinkronizacija, digitalni                                          |  |  |
| Ulazni priključak          | HDMI IN, DP(DisplayPort) II                                                                                                    | N, D-SUB IN, HP OUT                                                         |  |  |
| Priključak za<br>napajanje | 19 V 1,3 A                                                                                                    |                                                                             |  |  |
| Potrošnja ener-<br>gije    | Uključeno: 17,1 W tip. (ENERGY STAR® standard) *<br>22 W tip. (Uvjet izlaza) **<br>Stanje mirovanja ≤ 0,3 W<br>Isključeno ≤ 0,3 W                                                                                                    |                                                                             |  |  |
| AC-DC Adapter              | Model ADS-40SG-19-3 19032G, proizvodi SHENZHEN HONOR ELECTRONIC<br>ili Model ADS-40FSG-19 19032GPG-1, proizvodi SHENZHEN HONOR ELECTRONIC<br>ili Model ADS-40FSG-19 19032GPBR-1, proizvodi SHENZHEN HONOR ELECTRONIC<br>ili Model ADS-40FSG-19 19032GPL-1, proizvodi SHENZHEN HONOR ELECTRONIC<br>ili Model ADS-40FSG-19 19032GPCU-1, proizvodi SHENZHEN HONOR ELECTRONIC<br>ili Model ADS-32FSG-19 19032EPCU-1L, proizvodi SHENZHEN HONOR ELECTRONIC<br>ili Model LCAP21A, proizvodi LIEN CHANG ELECTRONIC ENTERPRISE<br>ili Model LCAP26A-A, proizvodi LIEN CHANG ELECTRONIC ENTERPRISE<br>ili Model LCAP26A-I, proizvodi LIEN CHANG ELECTRONIC ENTERPRISE<br>ili Model LCAP26A-I, proizvodi LIEN CHANG ELECTRONIC ENTERPRISE<br>ili Model LCAP26A-B, proizvodi LIEN CHANG ELECTRONIC ENTERPRISE<br>ili Model LCAP26A-B, proizvodi LIEN CHANG ELECTRONIC ENTERPRISE<br>ili Model PA-1031-23, proizvodi LIEN CHANG ELECTRONIC ENTERPRISE |                                                                             |  |  |
|                            | Izlazni napon : 19 V 1,7 A                                                                                                    |                                                                             |  |  |
| Uvjeti u<br>okruženju      | Radna temperatura<br>Radna vlažnost                                                                                                    | 0 °C do 40 °C<br>Ispod 80 %                                                 |  |  |
|                            | Temperatura za spremanje<br>Vlažnost spremišta                                                                                                    | -20°C do 60 °C<br>Ispod 85 %                                                |  |  |
| Dimenzije                  | Veličina monitora (širina x visina x dubina)                                                                                                    |                                                                             |  |  |
|                            | S postoljem                                                                                                    | 550,5 mm x 419,9 mm x 204,1 mm                                              |  |  |
|                            | Bez postolja                                                                                                    | 550,5 mm x 332,1 mm x 85,5 mm                                               |  |  |
| Težina (bez                | S postoljem                                                                                                    | 3,2 kg                                                                      |  |  |
| ambalaže)                  | Bez postolja                                                                                                    | 2,8 kg                                                                      |  |  |

Navedene specifikacije mogu se mijenjati bez prethodne najave zbog nadogradnje funkcija uređaja.

\* Razina potrošnje energije može biti različita od strane operativnog stanja i postavljanja monitora.

 $^{\ast}$  Uključeni način potrošnje energije mjeri se s ENERGY STAR  $\ensuremath{\mathbb{R}}$  standardnim testom.

\*\* Način potrošnje električne energije On (Uključeno) mjeri se sa standardnim LGE testom (Puni bijeli uzorak, maksimalna rezolucija).

# TECHNICKÉ ÚDAJE

#### 27MP59G

| LCD zaslon                 | Vrsta                                                                                                    | TFT dijagonale<br>LCD zaslon                                         |  |  |
|----------------------------|----------------------------------------------------------------------------------------------------|----------------------------------------------------------------------|--|--|
|                            | Otklon piksela                                                                                                    | 0,3114 mm x 0,3114 mm                                                |  |  |
| Razlučivost                | Maksimalna razlučivost                                                                                                    | 1920 x 1080 pri 75 Hz (Samo HDMI / DisplayPort)                      |  |  |
|                            |                                                                                                    | 1920 x 1080 pri 60 Hz (D-sub)                                        |  |  |
|                            | Preporučena razlučivost                                                                                                    | 1920 x 1080 pri 60 Hz                                                |  |  |
| Videosignal                | Horizontalna frekvencija<br>DP : 30 kHz do 85 kHz<br>D-SUB: 30 kHz do 85 kHz                                                                                                    |                                                                      |  |  |
|                            | Vertikalna frekvencija                                                                                                    | HDMI : 40 Hz do75 Hz<br>DP : 40 Hz do 75 Hz<br>D-SUB: 40 Hz do 75 Hz |  |  |
|                            | Sinkronizacija                                                                                                    | Odvojena sinkronizacija, digitalni                                   |  |  |
| Ulazni priključak          | HDMI IN, DP(DisplayPort) IN, D-SUB IN, HP OUT                                                                                                    |                                                                      |  |  |
| Priključak za<br>napajanje | 19 V 1,6 A                                                                                                    |                                                                      |  |  |
| Potrošnja ener-<br>gije    | Uključeno: 20,3 W tip. (ENERGY STAR® standard) *<br>26,5 W tip. (Uvjet izlaza) **<br>Stanje mirovanja ≤ 0,3 W<br>Isključeno ≤ 0,3 W                                                                 |                                                                      |  |  |
| AC-DC Adapter              | Model ADS-45SN-19-3 19040G, proizvodi SHENZHEN HONOR ELECTRONIC<br>ili Model LCAP21C, proizvodi LIEN CHANG ELECTRONIC ENTERPRISE<br>ili Model LCAP26B-E, proizvodi LIEN CHANG ELECTRONIC ENTERPRISE |                                                                      |  |  |
| Uvjeti u                   | Radna temperatura     0 °C do 40 °C       Image: 10 mod 20 %                                                                                                    |                                                                      |  |  |
| okruzenju                  | Radna vlaznost                                                                                                    |                                                                      |  |  |
|                            | Temperatura za spremanje-20°C do 60 °CVlažnost spremištaIspod 85 %                                                                                                    |                                                                      |  |  |
| Dimenzije                  | Veličina monitora (širina x visina x dubina)                                                                                                    |                                                                      |  |  |
|                            | S postoljem                                                                                                    | 634,1 mm x 470,5 mm x 204,1 mm                                       |  |  |
|                            | Bez postolja                                                                                                    | 634,1 mm x 382,7 mm x 91,1 mm                                        |  |  |
| Težina (bez S postoljem 4  |                                                                                                    | 4,3 kg                                                               |  |  |
| ambalaže)                  | Bez postolja                                                                                                    | 3,9 kg                                                               |  |  |

Navedene specifikacije mogu se mijenjati bez prethodne najave zbog nadogradnje funkcija uređaja.

\* Razina potrošnje energije može biti različita od strane operativnog stanja i postavljanja monitora.

\* Uključeni način potrošnje energije mjeri se s ENERGY STAR® standardnim testom.

\*\* Način potrošnje električne energije On (Uključeno) mjeri se sa standardnim LGE testom (Puni bijeli uzorak, maksimalna rezolucija).

## Unaprijed postavljeni načini rada (razlučivost)

## Vrijeme D-SUB/HDMI/DP PC

| Načini prikaza (razlučivost) | Vodoravna<br>frekvencija (kHz) | Okomita frekvencija<br>(Hz) | Polaritet<br>(V/O) |                           |
|------------------------------|--------------------------------|-----------------------------|--------------------|---------------------------|
| 720 x 400                    | 31,468                         | 70                          | -/+                |                           |
| 640 x 480                    | 31,469                         | 60                          | -/-                |                           |
| 640 x 480                    | 37,500                         | 75                          | -/-                |                           |
| 800 x 600                    | 37,879                         | 60                          | +/+                |                           |
| 800 x 600                    | 46,875                         | 75                          | +/+                |                           |
| 1024 x 768                   | 48,363                         | 60                          | -/-                |                           |
| 1024 x 768                   | 60,023                         | 75                          | +/+                |                           |
| 1152 x 864                   | 67,500                         | 75                          | +/+                |                           |
| 1280 x 1024                  | 63,981                         | 60                          | +/+                |                           |
| 1280 x 1024                  | 79,976                         | 75                          | +/+                |                           |
| 1680 x 1050                  | 65,290                         | 60                          | -/+                |                           |
| 1920 x 1080                  | 67,500                         | 60                          | +/+                | Preporučeni način rada    |
| 1920 x 1080                  | 83,89                          | 75                          | +/+                | (Samo HDMI / DisplayPort) |

## Vrijeme HDMI AV

| Modus tvorničke podrške<br>(Sadašnji modus) | Vodoravna<br>frekvencija (kHz) | Okomita<br>frekvencija (Hz) | HDMI                           |
|---------------------------------------------|--------------------------------|-----------------------------|--------------------------------|
| 480P                                        | 31,50                          | 60                          | 0                              |
| 576P                                        | 31,25                          | 50                          | 0                              |
| 720P                                        | 37,50                          | 50                          | 0                              |
| 720P                                        | 45,00                          | 60                          | 0                              |
| 1080P                                       | 56,25                          | 50                          | 0                              |
| 1080P                                       | 67,50                          | 60                          | O<br>Preporučeni način<br>rada |

## Indikator

| Način rada       | Boja LED indikatora |
|------------------|---------------------|
| Uključeno        | Bijelo              |
| Stanje mirovanja | Isključeno          |
| Isključeno       | Isključeno          |

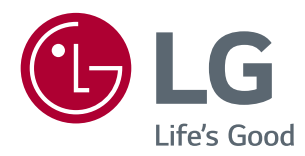

Model i serijski broj UREĐAJA nalaze se na stražnjoj i bočnoj strani UREĐAJA. Zabilježite ih ispod za potrebe servisiranja.

MODEL

SERIJSKI BROJ

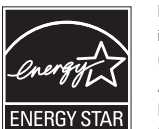

 $\mathsf{ENERGY}\ \mathsf{STAR}^{\otimes}$  is a set of power-saving guidelines issued by the U.S.Environmental Protection Agency (EPA).

As an ENERGY STAR® Partner LGE U. S. A., Inc. has determined that this product meets the ENERGY STAR® guidelines for energy efficiency.

Refer to ENERGYSTAR.gov for more information on the ENERGY  $\mathsf{STAR}^{\texttt{o}}$  program.